## 《受講申込パスワードが必要です》

1.「薬剤師研修支援システム」で研修の申込をします(研修センターホームページのトップページを開いてください)。

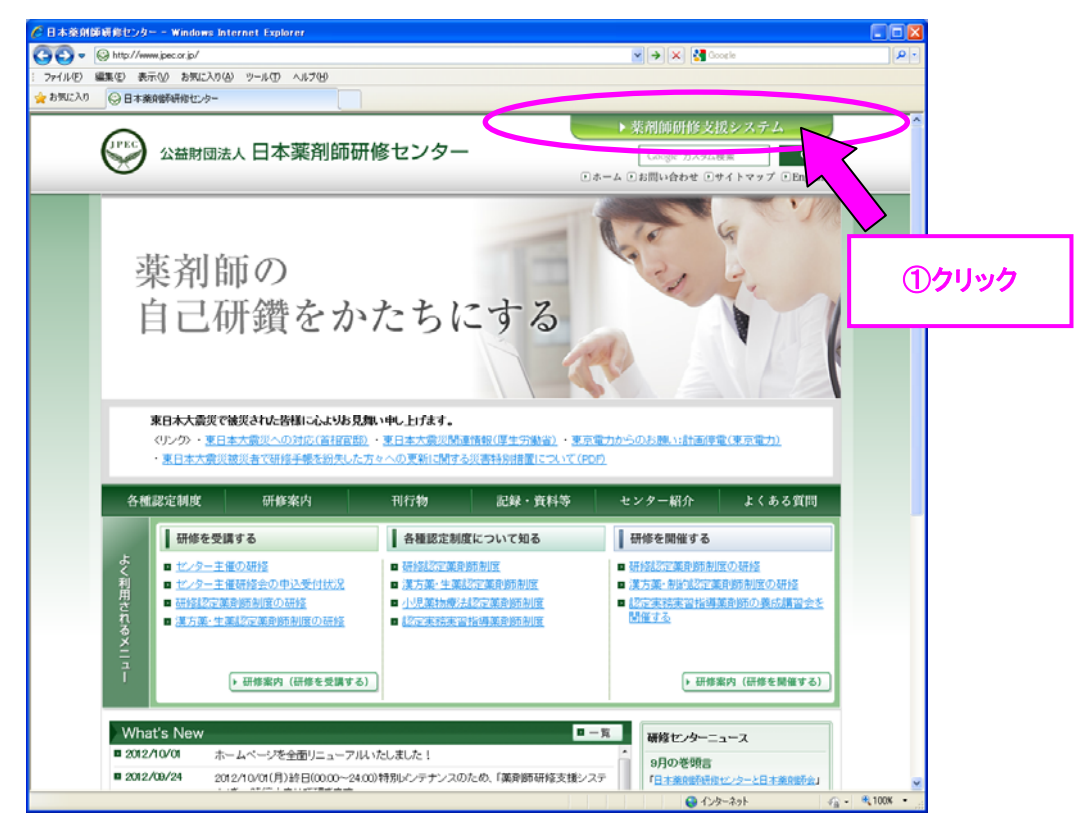

## <「薬剤師研修支援システム」に新規登録(1回のみ)がまだの方>

まずは、「②-2」から個人情報登録をしてください(「新規登録(個人情報)の方法」をご参照ください)。

本登録完了後、「受講申込パスワード」をビデオ集合研修実施責任者に確認してください。その後に、「②-1」より お申込ください。

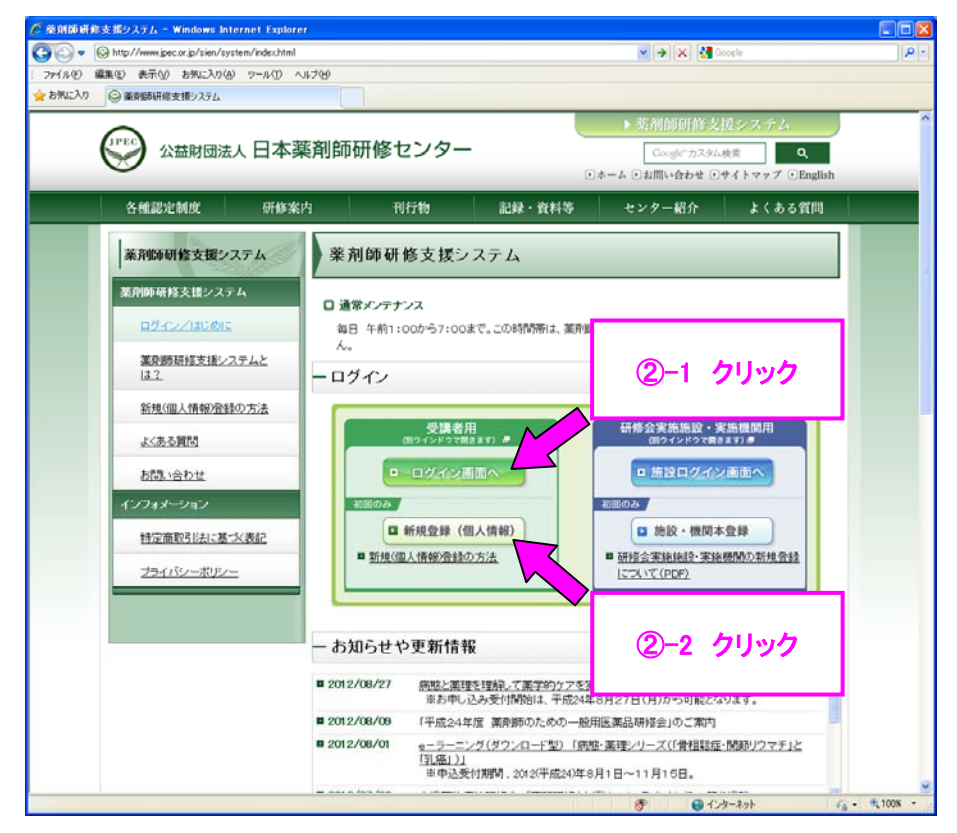

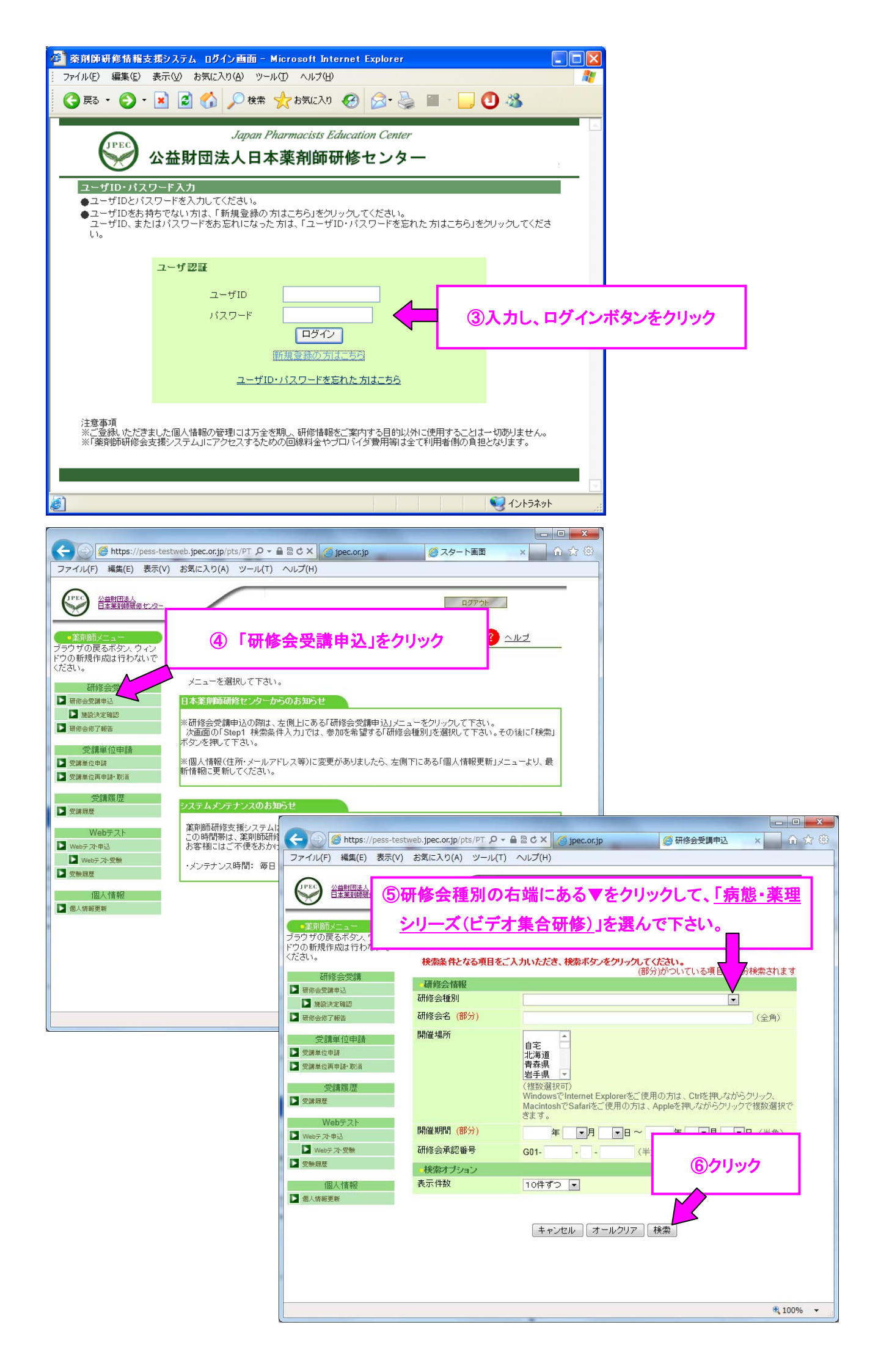

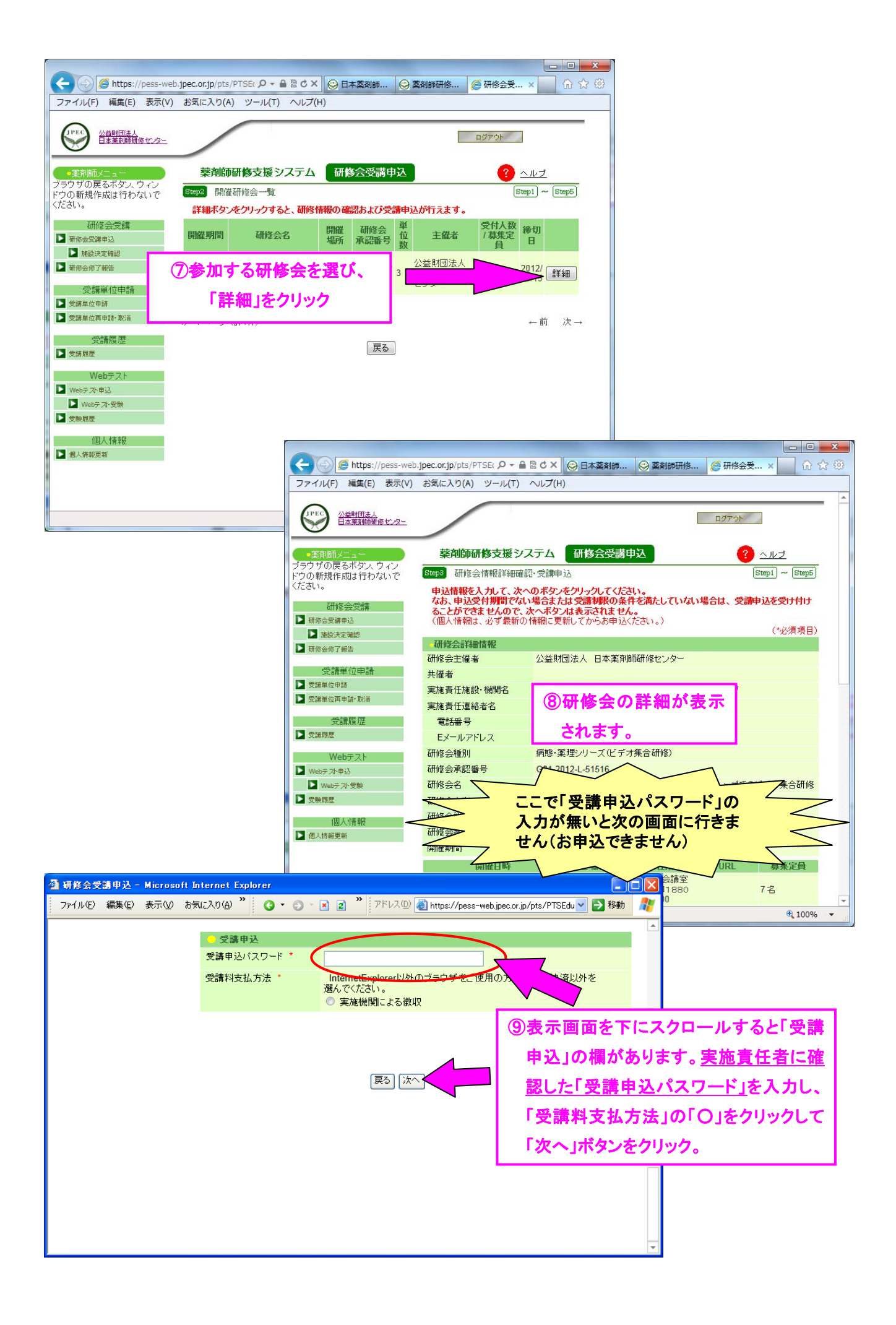

| Attps://pess-web.jpec.or.jp/pts/PTSEc 🔎 🗕 | ■ C × ※ 日本薬剤師… | @ 研修会受 × ① ☆ ⑬   |      |
|-------------------------------------------|----------------|------------------|------|
| ファイル(F) 編集(E) 表示(V) お気に入り(A) ツール(T)       | ヘルプ(H)         |                  |      |
| 薬剤師 認定登録番号                                | 55 01 010000.5 |                  |      |
| 漢方薬·生薬認定<br>薬剤師 認定登録番号                    |                |                  |      |
| 研修センター実務研修指導<br>薬剤師番号                     |                |                  |      |
| 認定実務実習指導<br>薬剤師番号                         |                |                  |      |
| 研修センター個人<br>賛助会員番号                        |                |                  |      |
|                                           |                | ⑩表示された画面を下にスクロール | します。 |
| 受講申込                                      |                |                  |      |
| 受講料支払方法                                   | 実施機関による徴収      | 下の「申込」ボタンをクリック。  |      |
|                                           |                |                  |      |
|                                           | 戻る」申込          | ¥                |      |
|                                           |                | <b>a</b> 100% 🗸  |      |

2. 申込が完了すると下記のようなメールが、本システムに登録したアドレス宛に届きます。 メール内容をご一読ください。これで受講申込は完了となります。

| 【薬剤師研修支援システム】研修会受講申込を受付けました。          |  |  |
|---------------------------------------|--|--|
|                                       |  |  |
| ●研修会受講申込受付のお知らせ                       |  |  |
| · · · · · · · · · · · · · · · · · · · |  |  |
| 本メールは薬剤師研修支援システムにて、研修会の受講申込をされた方に、    |  |  |
| 自動送信しております。                           |  |  |
| 下記の研修会の受講を受け付けました。ご確認ください。            |  |  |
|                                       |  |  |
| ■受付番号                                 |  |  |
| 受講受付番号:9                              |  |  |
| ■申込内容                                 |  |  |
| 研修会種別:病態・薬理シリーズ(ビデオ集合研修)              |  |  |
|                                       |  |  |
|                                       |  |  |
|                                       |  |  |
|                                       |  |  |
|                                       |  |  |